### エディオン向け家電えびすeBASEjr.cloud

ご利用のご案内

※本マニュアルについて 本マニュアルに掲載されている画面は、ご利用の環境(OS / ブラウザ / eBASEシリーズなど)により 異なる場合がございますが、マニュアルに記載されている操作に関しての違いはございません。

■ eBASEシリーズやオプションソフト等のマニュアルは下記URLよりご覧いただけます。 <Onlineマニュアル><u>http://www2.ebase-jp.com/eb\_manual/</u>

> eBASE株式会社 2020/05/31

流れに沿ってエディオン様向けのデータ登録を進めてください。

## [STEP1] 家電えびすの会員登録[登録会員] ・・・・・P3

※ログインIDをお持ちでないメーカー様のみ。家電えびすの会員登録をすでに完了されている場合は不要です。

# [STEP 2] eBASEjr. cloudの利用申込み ・・・・・・P8

クラウドサービスにデータを登録しますので、インストールやバージョンアップは不要です。 家電えびすにログイン後、GOOD<mark>SeB</mark>ASEjr. cloud(家電えびす限定利用版)お申込みフォームよりお申込みください。 ※GOODS<mark>e</mark>BASEjr. cloud(家電えびす限定利用版)は無償でご利用いただけます。

## [STEP3] 登録用フォーマットのダウンロード・・・・・P11

GOODSeBASEjr. cloud(家電えびす限定利用版)にログインして対象のファイルをダウンロードします。 ダウンロードした登録用フォーマットファイルを利用して複数データを一括で登録することが可能です。 ※Web画面上で1件ずつデータを登録する場合は、この操作は不要です。

### **[STEP4] データの登録・・・・・・・・・・・・**P13

GOODSeBASEjr. cloud(家電えびす限定利用版)にデータを登録します。

データの登録には下記の2つの方法があります。

・Web画面上で1件ずつデータを登録する方法

・一括登録用フォーマットファイルを利用して複数のデータを一括で登録する方法

# [STEP 5] データの送信(アップロード)・・・・・・P18

家電えびすにデータを送信(アップロード)します。

#### ■ 家電えびす[登録会員] お申込みフォームへのアクセス

下記URLより家電えびすヘアクセスしてください。

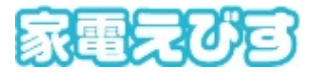

https://kaden.ebase-jp.com/

「初めての方へ」をクリックします。

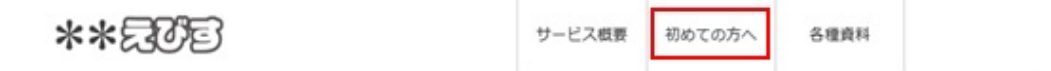

step1 会員登録の登録会員の方の「登録会員のお申し込み(無償)」をクリックすると、各種えびす[登録会員]お申込みフォームが表示されます。

| step1 会員登録         |             |       |        |
|--------------------|-------------|-------|--------|
| れぞれのボタンからお申し込み・会員登 | 1録を行ってください。 |       |        |
| 登録会員の方             |             |       |        |
| THRENOU)           |             |       |        |
|                    |             | 5-7   |        |
| 登録会員のお申し込み(無償)     |             | ▶ ⊻ ▶ | step2^ |
|                    |             |       |        |

■家電えびす お申込みフォームURL : <u>https://kaden.ebase-jp.com/ka/DispPreRegistUser.do</u>

1. お申込みフォームに必要事項を入力し、お申込みをして下さい。

| **えびす[登録会員] お申込                                                  | みフォーム                               |          |  |
|------------------------------------------------------------------|-------------------------------------|----------|--|
| *★スびす[登録会員] のお申込みフォー<br>お申込みをご希望の方は、下記お申込み<br>「次へ(確認論案)」ポタンをクリック | -ムです。<br>フォームに必要事項をご記入の<br>っしてください。 | E MingNR |  |
| <i>l</i> λ.h                                                     | ✓ 確認                                | 会員登録の完了  |  |

お申込みフォームは、必須項目をすべて入力すると確認画面に進めます。

| 298146      |      |                                                      | 255985566   |      |                                                      |            |   |            |
|-------------|------|------------------------------------------------------|-------------|------|------------------------------------------------------|------------|---|------------|
| *本えびずログインID | 88   | [半角英数字 - 20文字以内]                                     | **えびすログインID | -    | [半角英数字-20文字以内]                                       |            |   |            |
|             |      |                                                      |             |      | ebase_00001                                          |            |   |            |
|             |      | eBASEユーザーIDを推奨します。<br>eBASEユーザーIDが平明の場合はごちらでご確認ください。 |             |      | eBASEユーザーIDを推奨します。<br>eBASEユーザーIDが不明の場合はこちらでご確認ください。 |            |   |            |
| ご担当者氏名      | -    | [20文字以內]                                             | ご担当者氏名      | -    | [20文字以內]                                             |            |   |            |
|             |      | 例:山田 太郎                                              |             |      | 吉田 三郎                                                |            |   |            |
|             |      | 世经後安更可能                                              |             |      | 世錄後安更可能                                              |            |   |            |
| メールアドレス     | 88   | (50文字以內)                                             | メールアドレス     | 88   | (50文字以內)                                             |            |   |            |
|             |      | 例: ebase@ebase.co.jp                                 |             |      | saburo-yoshida@ebase.co.jp                           |            |   |            |
|             |      | 初期ノスワードは当頃目の「②」より他の部分になります                           |             |      | 初期ノスワードは当頃目の「⊕」より他の部分になります                           |            |   |            |
|             |      | 程認のため再度入力してください                                      |             |      | saburo-yoshida@ebase.co.jp                           |            |   |            |
| <b>在</b> 所  | -    | [50文字記号]                                             | @.m         | -    | [50文字記例]                                             |            |   |            |
|             |      | 例:大阪市北区童崎5丁目                                         |             |      | 大阪市北区南町東1丁目西111                                      |            |   |            |
| <b>Q169</b> | -    | [半角数値とハイフンの30文字以内]                                   | ****        | -    | [半角数値とハイフンの30文字以内]                                   |            |   |            |
|             |      | 例: 00-0000-0000                                      |             |      | 06-6486-3915                                         |            |   |            |
| 588.        | -    | [20文字記号]                                             | 888.        | -    | [20文字站内]                                             |            |   |            |
|             |      |                                                      |             |      | 22.05                                                |            |   |            |
| 中某者情報       |      |                                                      | 中国省临时       |      |                                                      |            |   |            |
| 事業者名 (会社名)  | -    | -                                                    |             | -    | [50:宋评品/羽]                                           | 事業者名 (会社名) | - | [50:定準品/4] |
|             |      | 何: ebase株式會社                                         |             |      | eBASE株式会社                                            |            |   |            |
| GLN         | -    | [13文字]                                               | GLN         | -    | [13文字]                                               |            |   |            |
| R           |      |                                                      | 潮沢          |      | 4560374500002                                        |            |   |            |
|             | *必須有 | 目をすべて入力すると確認曲面に進めます。                                 |             | *必须有 | 目をすべて入力すると確認面面に進めます。                                 |            |   |            |
|             |      | Utyh                                                 |             | Xn a | (10月末) リセット                                          |            |   |            |
|             |      |                                                      |             |      |                                                      |            |   |            |

#### ▼ 事業者情報

事業者情報は事業者名(会社名)を入力すると、GLN選択のボタンがクリックできるようになります。 「選択」ボタンをクリックすると選択画面が起動し、申込みフォームに入力された事業者名(会社名)をもとに事業者情報が検索されて一覧で 表示されます。

| \$X8506    |   |                       |                                                                                   |                                        |                                                        |                                                                 |               |
|------------|---|-----------------------|-----------------------------------------------------------------------------------|----------------------------------------|--------------------------------------------------------|-----------------------------------------------------------------|---------------|
| 事業者名 (会社名) | • | [50文学以A]<br>eBASE株式会社 | 検索审業者名 eB                                                                         | ASE株式会社                                | ]                                                      |                                                                 |               |
| GLN<br>RFR |   | [13文学]                | 該当する事業者情報<br>該当するGLNコード<br>会員登録後に**えて                                             | を選択してください。<br>は存在するが、事業者<br>びすにログインして会 | 該当するGLNコードがな<br>情報が簡違っている場合:<br>員情報変更重要より、サオ           | い場合は、「該当なし」ボタンを押して・<br>ま、事業者情報を選択をして操作を進めて<br>ポートセンターにお知らせください。 | ください。<br>1頂き、 |
|            |   |                       | 中菜者                                                                               | 名 (1)                                  | 事業者名カナ                                                 | GLN                                                             | 所在地           |
|            |   |                       | 1 🖲 e B A                                                                         | SE                                     | イーベース                                                  | 4560374500002                                                   | 大阪府大阪市        |
|            | G |                       | 1件 - 1件 (全1件)<br>選択<br>は当な<br>GS1事業者コードの<br>会員登録後に**えい<br>No GS1事業者<br>1 45603745 |                                        | <<最初<br><b>*オームに戻る</b><br>は、**えびすヘデータが<br>具情報変更重要より、サオ | <前へ 1 次へ> 最終>><br>「登録できません。<br>ペートセンターにお知らせください。<br>へ           | 表示件数 5 🔽      |

 【選択の手順】
 ①対象の事業者名に●をつけて選択すると
 ②下段には付随するGS1事業者コードが一覧で表示されますのでご確認いただき
 ③「選択」ボタンをクリックすると選択画面を閉じて、対象のGLNコードがお申込みフォームに反映されます。
 ※②の欄で該当するGS1事業者コードが一覧に存在しない場合は、会員登録完了後に各種えびすにログインして会員情報変更 画面より、サポートセンターに追加のご連絡をお願いいたします。
 (データに入力されたJANコードからGS1事業者コード=メーカーコードとしてデータが登録されますが、一覧に存在しない 場合はデータの登録ができません。必ず各種えびすへのデータ送信(アップロード)前にご連絡ください。)
 詳しくは下記URLより日雑・OTC・文具・家電・工具えびす【登録会員向け】マニュアルをご参照ください。
 <a href="http://www2.ebase-jp.com/eb\_manual\_Short.do?manual=shozai\_ebisu\_tourokukaiin">http://www2.ebase-jp.com/eb\_manual\_Short.do?manual=shozai\_ebisu\_tourokukaiin</a>

《操作方法のご案内 >各種えびす(Web)での操作 >会員情報の変更 参照》

該当するGLNコードは存在するが事業者情報が間違っている場合は、上記【選択の手順】に従って対象の事業者名を選択していただき、会員登録
 完了後に各種えびすにログインして会員情報変更画面より、サポートセンターにご連絡ください。
 詳しくは下記URLより日雑・OTC・文具・家電・工具えびす【登録会員向け】マニュアルをご参照ください。
 <a href="http://www2.ebase-jp.com/eb\_manual/Short.do?manual=shozai\_ebisu\_tourokukaiin">http://www2.ebase-jp.com/eb\_manual/Short.do?manual=shozai\_ebisu\_tourokukaiin</a>

 <a href="http://www2.ebase-jp.com/eb\_manual/Short.do?manual=shozai\_ebisu\_tourokukaiin">kttp://www2.ebase-jp.com/eb\_manual/Short.do?manual=shozai\_ebisu\_tourokukaiin</a>

 <a href="http://www.ebase-jp.com/eb\_manual/Short.do?manual=shozai\_ebisu\_tourokukaiin">http://www2.ebase-jp.com/eb\_manual/Short.do?manual=shozai\_ebisu\_tourokukaiin</a>

 <a href="http://www.ebase-jp.com/eb\_manual/Short.do?manual=shozai\_ebisu\_tourokukaiin">kttp://www.ebase-jp.com/eb\_manual/Short.do?manual=shozai\_ebisu\_tourokukaiin</a>

 <a href="http://www.ebase-jp.com/eb\_manual/Short.do?manual=shozai\_ebisu\_tourokukaiin">http://www.ebase-jp.com/eb\_manual/Short.do?manual=shozai\_ebisu\_tourokukaiin</a>

**該当するGLNコードがない場合**は、「該当なし」ボタンをクリックしてください。申請者情報新規登録申請の画面が起動します。 事業者名カナを入力して「決定」をクリックすると登録申請が行われ、3 営業日以内に反映が行われます。

※登録申請をすると会員登録をそのまま進めることができますが、GLNコードの反映前にデータ送信(アップロード)をされた場合はデータに 入力されたJANコードから事業者情報を取得できず、データの登録がエラーになる場合があります。ご注意ください。

|                     | がない場合は、「該当なし」ボタンを押してください<br>時は、事業者体験を選択をして操作を進めて読き、<br>サポートセンターにお知らせください。<br>GLN                                | い.<br>所在地      |  |
|---------------------|----------------------------------------------------------------------------------------------------|----------------|--|
| 0件 - 0件 (全0件) <     | <蜀初 <前へ 次へ> 最終>>                                                                                                | 表示件数 5 🔍       |  |
| IR 該当なし お申込みフォームに戻る | 事業者名       eBASE-NeXT核式会社       事業者情報はeBASE社で調査し、3第<br>事業者名力す       「全角50文字以内」       (空角50文字以内」(改行含む))       決定 | 2第日以内に反映を行います。 |  |

2. 入力内容を確認して「仮会員登録」をクリックします。

| こ入力内容にお開達いが無いかご<br>い。変更等、ございましたら、「 | 確認の上(彼会員登録)ボクシをクリックしてくたさ<br>戻る」ボクンをクリックして、再度ご入力ください。<br>KingSkt |  |
|------------------------------------|-----------------------------------------------------------------|--|
| @ 2.17                             | ✓ 確認 会員登録の見了                                                    |  |
| 入力内容                               |                                                                 |  |
| 2044/346                           |                                                                 |  |
| 本本えびすログインID                        | ebase_00001                                                     |  |
| ご照由者氏名                             | 吉田 三郎                                                           |  |
| メールアドレス                            | saburo-yoshida@ebase.co.jp                                      |  |
| @.m                                | 大阪市北区南町東1丁目西111                                                 |  |
| 12.15 <b>4</b> 7                   | 06-6486-3915                                                    |  |
| ##6.                               | 常星郎                                                             |  |
| 中国省场级                              |                                                                 |  |
| GLN                                | 4560374500002                                                   |  |
| 事業者名 (会社名)                         | eBASE株式会社                                                       |  |
| 事業者名カナ                             | $d = \kappa - \lambda$                                          |  |
| 所在地                                | 大照府大阪市                                                          |  |
| ※事業者名力ナ、所在地が変更に                    | なっている場合、会員登録後に会員信報営業重要から弊社にお知らせください。                            |  |

3. 確認画面が表示されます。

| **えびす[登録会員] お申込みフォーム |                                                                                                    |                                                                            |                        |  |
|----------------------|----------------------------------------------------------------------------------------------------|----------------------------------------------------------------------------|------------------------|--|
|                      |                                                                                                    |                                                                            | Kinger                 |  |
|                      | 0 x ti                                                                                                    | × #12                                                                      | 会員登録の党7                |  |
|                      | **えびすユーザー登録は<br>ご入かいただいたメールアドレス用                                                                                             | はまだ完了しておりません                                                               | 0                      |  |
|                      | そちらのメールに記載されているU<br>メールが最かない場合は以下の点を<br>(1) 入力したメールアドレスに誤り<br>(2) 迷惑メールフォルダに振り分け<br>(3) 通信状況でメール受信が遅れて<br>(4) お客様のメールボックスの容量 | RLにアクセスしていただいた時点で本<br>ご確認ください。<br>がある<br>られている<br>いる<br>がオーバーしメールを受信できない(灯 | ューザー登録元すとなります。<br>客にある |  |

4. お申込み受付のお知らせと登録手続きのご案内メールが配信されますので、記載のURLにアクセスして登録を完了させてください。

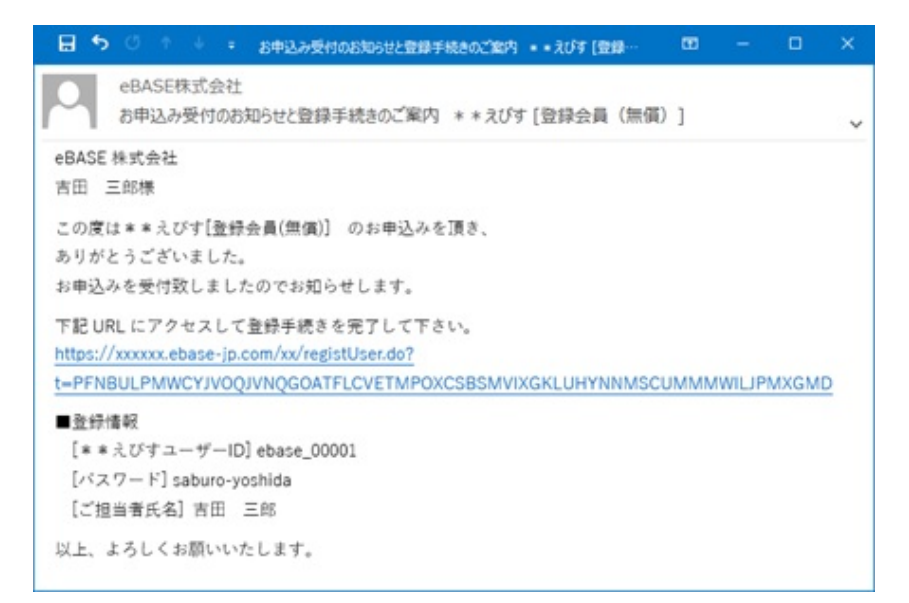

5. 会員登録が完了すれば、家電えびすにログインして利用規約を確認・同意の上、ご利用を開始してください。 ※商品情報データの送信には規約に同意している必要があります。

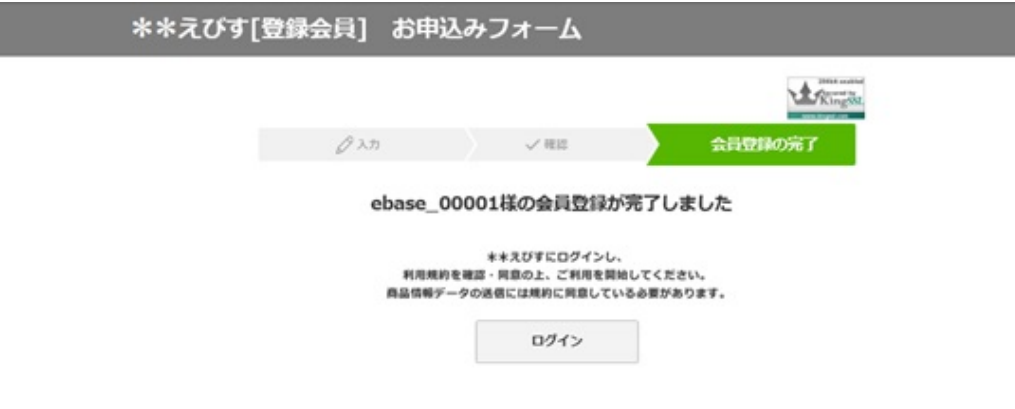

6. 会員登録が完了すると、会員情報の登録完了のお知らせのメールが届きます。

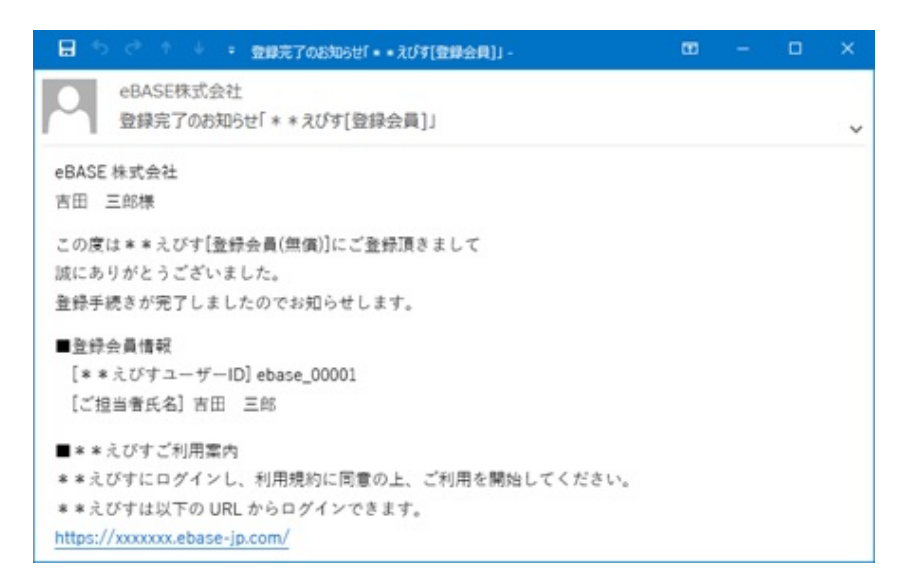

※初回のログイン時にはグループ管理機能紹介・規約同意の画面が表示されます。 詳しくは下記URLより日雑・OTC・文具・家電・工具えびす【登録会員向け】マニュアルをご参照ください。 <u>http://www2.ebase-jp.com/eb\_manual/Short.do?manual=shozai\_ebisu\_tourokukaiin</u> 《操作方法のご案内 >各種えびす(Web)での操作 ><u>ログイン・ログアウト</u> ><u>初回ログイン時</u> 参照》

#### ■ [STEP 2] eBASEjr. cloudの利用申込み

#### 商品データの登録には無償のGOODSeBASEjr. cloud(家電えびす限定利用版)を利用します。

家電えびすヘログイン後、設定ボタンより「エディオン向け家電えびすeBASEjr.cloud」をクリックすると、お申込みフォームが表示されます。

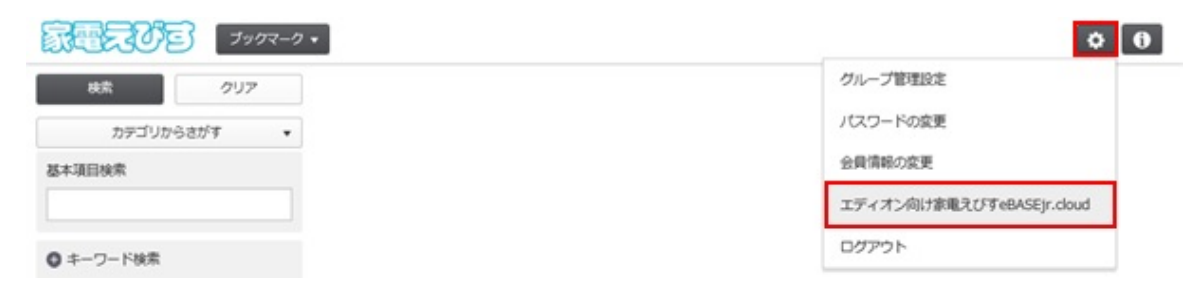

お申込みフォームに必要事項を入力し、お申込みをして下さい。

| CEASE | GOODS <mark>e</mark> BASEjr. cloud(家電えびす限定利用版)                     | 6申込みフォーム |
|-------|--------------------------------------------------------------------|----------|
|       | ■ GOODSeBASEjr. cloud(家電えびす限定利用版)お申込みフォームです。                       |          |
|       | お申込みをご希望の方は、下記のお申込みフォームに必要事項をご記入の上<br>「次へ (確認画面) 」 ボタンをクリックしてください。 | Kingsst  |

申込みフォームは、必須項目をすべて入力すると確認画面に進めます。

| 4.74589                                                   |                 | [25文字印5]                                                                                                    |  |
|-----------------------------------------------------------|-----------------|----------------------------------------------------------------------------------------------------|--|
|                                                           |                 | 山田 一郎                                                                                                    |  |
| E-mail                                                    |                 | [半角英都学 50文字60月]                                                                                              |  |
|                                                           |                 | ichirou-yemacalpebase.co.jp                                                                                  |  |
|                                                           |                 | ichinou-yamada@ebase.co.jp                                                                                   |  |
| 曲社名                                                       |                 | [50文字U05]                                                                                                    |  |
|                                                           |                 | CD-CCALLER .                                                                                                 |  |
| **                                                        | 88              | <b>第種1</b> その他 <b>Y</b>                                                                                      |  |
|                                                           |                 | 業種2 選択してください                                                                                                 |  |
| 思の入力項目は、有償会員となられた<br>・・・・・・・・・・・・・・・・・・・・・・・・・・・・・・・・・・・・ | 1際に必須項目とな       | 1927.                                                                                                    |  |
| (最の入力項目は、有償会員となられた)                                       | 1際に必須項目とな       | ()37.                                                                                                    |  |
|                                                           |                 | 大叛党星郎                                                                                                    |  |
| 解使面向                                                      |                 | [半角数平 8文平以内]<br>平                                                                                            |  |
|                                                           |                 | 531-0072                                                                                                    |  |
| 住所                                                        |                 | [5027F609]                                                                                                   |  |
|                                                           |                 | 大阪府大阪市北区東町1=1=111                                                                                            |  |
|                                                           |                 |                                                                                                    |  |
| R2109                                                     |                 | (半角数字 30文字以内)<br>06-6486-3915                                                                                |  |
| 9.1599                                                    |                 | [半角数字 30文字D24]<br>06-6486-3915                                                                               |  |
| द्धात्रवन्<br>GOODSeBASEJr. doud(श्रेष्ट्री.र.) ग         | R229(F100)) @91 | 【半角数字 30文字以内】<br>06-6486-3915<br>用を希望される場合は、「 <u>料売税が</u> 」に用意する」をチェックして「送信」ボタンを押してください。                     |  |
| द्धाः इन्<br>(GOODSeBASE)r. doua(क्रेन्द्र)रा/मा          | B文利用数)」の利       | [半角数字 30文字以内]<br>06-6486-3915<br>用を希望される場合は、「 <u>F1回規約</u> 」に用意する」をチェックして「送信」ボタンを押してください。<br>図 ② 「利用規約」に同意する |  |

確認画面では入力した内容を確認して「送信」をクリックします。

| <ul> <li>ご入力内容の確認</li> </ul>    |                                  |  |  |
|---------------------------------|----------------------------------|--|--|
| 入力された内容は以下の通り。<br>よろしければ「送信」を、修 | となります。<br>Eする場合は「戻る」をクリックしてください。 |  |  |
| 88M                             | 山田 一部                            |  |  |
| E-mail                          | ichirou-yamada@ebase.co.jp       |  |  |
| 会社名                             | eBASE推式会社                        |  |  |
| MH11                            | දහස                              |  |  |
| 服務2                             |                                  |  |  |
| 64                              | 大阪東東部                            |  |  |
| #HEM-9                          | <b>#531-0072</b>                 |  |  |
| <b>0</b> .75                    | 大规府大规行北京3.限用 1 - 1 - 1 1 1       |  |  |
| 925849                          | 06-6486-3915                     |  |  |
|                                 | 送班 戻る                            |  |  |

画面の表示が変われば、画面を閉じてください。

| ebase | GOODSeBASEjr. cloud(家電えびす限定利用版)お申込みフォーム                                                                                                    |
|-------|----------------------------------------------------------------------------------------------------|
|       | ころかいただいたメールアドレス同にGOOOOSedASEJr. doud(事電えびす間走利回転)へのログインIDとバスワードを記載しておりますので<br>そうらを使用し、GOOOSedASEJr. doud(事電えびす間走利回転)へのログインが可能になっております。<br>にログインが可能な状態になるまで多少特徴がかかる場合がございます。ご了承ください。<br>メールが思かない場合はは下の点をご電道ください。<br>1) 入力したメールアドレスに誤りがある<br>2) 達然メールフォルグに買り分けられている<br>3) 通信状況でメール受信が遅れている<br>4) お客様のメールボックスの容量がオーバーレメールを受信できない状態にある |
|       | 78C-8                                                                                                    |

利用登録が完了すると、お申込み完了のお知らせのメールが届きます。

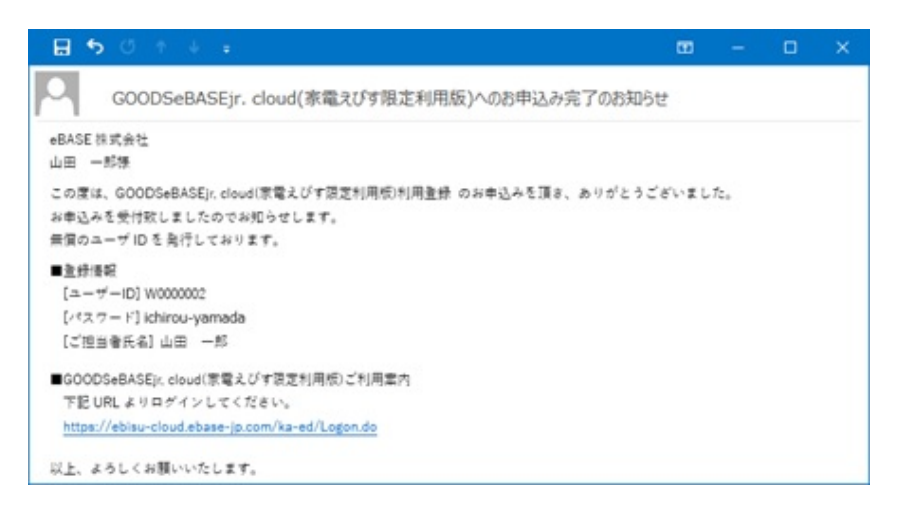

#### 利用登録のお申込み完了後

利用登録が完了すると、設定ボタンより「エディオン向け家電えびすeBASEjr.cloud」をクリックした場合はGOODSeBASEjr. cloud(家電えびす 限定利用版)のログイン画面が表示されます。

| 家電元び百 ブックマーク・ | ¢ 0                       |
|---------------|---------------------------|
|               | グループ管理設定<br>パスワードの変更      |
| 基本項目検索        | 会員清朝の変更                   |
|               | エディオン向け家唯えびずeBASEJr.cloud |
| ● キーワード検索     | ログアウト                     |

お申込み時に発行されたIDとパスワードを入力してログインしてください。 パスワードについて、初期は登録したメールアドレスの@より前部(20桁まで)で設定されております。 ※メールアドレスの@より前部に「.(ドット)」を含む場合は除外して下さい。 ※パスワードを変更された場合は、新しく登録したパスワードを入力して下さい。

#### **e**BASE

|     | ログイン |  |
|-----|------|--|
| ログイ | >ID  |  |
| バスワ | - F  |  |
|     | ログイン |  |

ログインするとボリューム選択の画面が表示されます。

データの登録をする場合は「エディオン向け家電えびすjr.cloud」を選択してください。

データを一括登録するためのフォーマットファイルをダウンロードする場合は「エディオン向け一括登録用フォーマット」を選択してください。

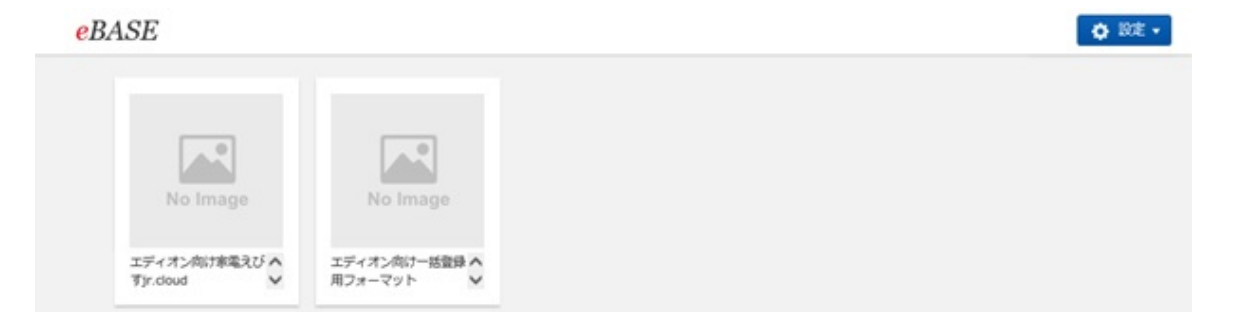

#### [STEP3] 一括登録用フォーマットファイルのダウンロード

**色違いやサイズ違いなど複数の商品データを一括で登録する場合は一括登録用フォーマットファイルのご利用が便利です。** ※Web画面上で1件ずつデータを登録する場合、この操作は不要です。

#### ファイルのダウンロード

ログイン後のボリューム選択画面で「エディオン向け一括登録用フォーマット」を選択します。

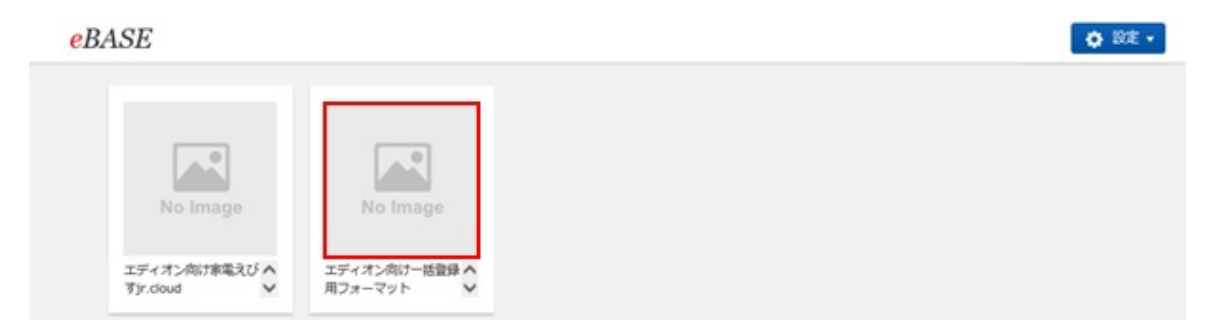

キーワード検索やカテゴリ検索を利用して対象のフォーマットを検索して表示します。

| 検索  | クリア    | 読む                         | 297    |
|-----|--------|----------------------------|--------|
| 这検索 | 都分一致 💌 | 全文検索                       | 前方一款 🔍 |
| н   |        | キーワードを入力                   | 2      |
|     |        | <ul> <li>カデゴリ検索</li> </ul> |        |
|     |        | 階層検索<br>中 エディフ             | t>/    |

検索結果一覧画面で対象のフォーマットをクリックして選択すると詳細表示画面が表示されます。

| 統黨       | クリア       | ポリュー  | ム選択 > エデ               | > エディオン向けー話登録用フォーマット > [この陶器以下を全点表示] |        |          |               |          |          |             |   |
|----------|-----------|-------|------------------------|--------------------------------------|--------|----------|---------------|----------|----------|-------------|---|
| A.4440   | 117-10 IV | 2件(1~ | -2件目) <                | 前へ 1 次へ>                             | 表示     | 許数: 30 🖌 | 表示形式:         | 表形式      | ~        | C*表示設定      |   |
| EX (RM   | 11/7 X    |       | 画像                     | V⊐-FID                               | 0      | 大分類 🕴    |               | 中分類      | ¢        | 小分類         | 0 |
| ● カデゴリ検索 |           | - a   | <b>d</b> <sub>br</sub> | AUTO-000000132                       |        | エディオン    |               | ンジ・炊飯ジャー |          | IHクッキングヒーター |   |
| ◎ 文字項目検索 |           |       |                        |                                      |        |          |               |          |          |             |   |
| ● 数值项目検索 |           |       | B                      | AUTO-000000133                       | エディオン( |          | 【調理】レンジ・炊飯ジャー |          | D-GET288 |             |   |
| ● 日付項目検索 |           |       | 0                      |                                      |        |          |               |          |          |             |   |

詳細表示画面の右側の添付ファイル欄でファイルのアイコンをクリックしてファイルを保存してください。 ファイルは「DL」ボタンからも保存することが可能です。

| ンプレート情報 | 標準項目          | 活付ファイル         |
|---------|---------------|----------------|
| 大分類     | エディオン         |                |
| 中分類     | 【調理】レンジ・炊飯ジャー | -              |
| 小分類     | Hillia        |                |
|         |               |                |
|         |               | DL zism        |
|         |               | EXCEL 7 2 4 JL |

#### 🔳 ファイル編集時

ファイルを開いたときに保護ビューの警告が出る場合は「編集を有効にする」をクリックしてください。

| X          | 1                        |                     |                      | IH調理器.x       | ism [保護ビュー] - Excel |                     |                          |                            | - 0               | ×    | ¢ |
|------------|--------------------------|---------------------|----------------------|---------------|---------------------|---------------------|--------------------------|----------------------------|-------------------|------|---|
| 0          | 保護形                      | ユー 注意ーインターネットカ      | ら入手したファイルは、ウイ        | ルスに感染している可能性が | があります。編集する必要がな      | はければ、保護ビューのままに      | しておくことをお勧めします            | <ol> <li>編集を有効に</li> </ol> | する(E)             |      | × |
| -1         | Α.                       | В                   | с                    | D             | ε                   | F                   | G                        | н                          | 1                 |      |   |
| 1          | V⊐-FID                   | エディオン商品基本:登録担<br>当者 | エディオン商品基本:JAN<br>コード | エディオン商品基本・登録日 | エディオン商品基本:発売年<br>月日 | エディオン商品基本:予約開<br>始日 | エディオン商品基本:メー<br>カー名 (選択) | エディオン商品基本:メー<br>カー名(新規登録)  | エディオン商品基本<br>カー型番 | s::X | - |
| 4 03 44 60 |                          |                     |                      |               |                     |                     |                          |                            |                   |      | ¥ |
|            | $\leftarrow \rightarrow$ | Sheet1              | ۲                    |               |                     | 1                   |                          |                            |                   | Þ    |   |

セキュリティの警告が出る場合は「コンテンツの有効化」をクリックしてください。

| X       |        |                     |                      | THOR          | 理器.xism - Excel     |                     |                         |                            |                |        | × |
|---------|--------|---------------------|----------------------|---------------|---------------------|---------------------|-------------------------|----------------------------|----------------|--------|---|
|         | セキュリ   | ティの啓告 マクロが無効に       | されました。 コンデン          | >ツの有効化        |                     |                     |                         |                            |                |        | × |
| 1       | A      | B                   | С                    | D             | E                   | F                   | G                       | н                          |                | 1      | 1 |
| 1       | VJ-FID | エディオン商品基本:登録但<br>当者 | エディオン開品基本:JAN<br>コード | エディオン商品基本:登録日 | エディオン商品基本:発売年<br>月日 | エディオン商品基本:予約開<br>始日 | エディオン南品基本:メー<br>カー名(選択) | エディオン商品基本:メー<br>カー名 (新規登録) | エディオン間<br>カー型番 | 退業本:メー |   |
| 2 3 4 5 |        |                     |                      |               |                     |                     |                         |                            |                |        |   |
|         | 6 (K)  | Sheet1              | ٠                    |               |                     | 1 4                 |                         |                            |                |        | • |

#### ■ [STEP4] データの登録

データの登録には下記の2つの方法があります。 ・Web画面上で1件ずつデータを登録する方法

・一括登録用フォーマットファイルを利用して複数のデータを一括で登録する方法

いずれの場合もログイン後のボリューム選択画面で「エディオン向け家電えびすjr.cloud」を選択します。

| eBASE                      |                            | ♦ 102 • |
|----------------------------|----------------------------|---------|
|                            |                            |         |
| No Image                   | No Image                   |         |
| エディオン向け家電えび へ<br>すJr.cloud | エディオン向け一括登録 へ<br>用フォーマット イ |         |

#### ■ Web画面上で1件ずつデータを登録する

「データ登録」→「新規登録」をクリックすると、入力画面が表示されます。

| エディオン向け家電え… | ブックマーク・ | データ登録・      |
|-------------|---------|-------------|
| 枝漱          | クリア     | 新規登録        |
| 全文検索        | 和方一致    | CSV一括豐錄     |
| キーワードを入力    |         | 送信用ファイル取り込み |

入力画面ではそれぞれの項目に入力をし、入力が終われば「登録」をクリックしてデータを保存します。

| エディオン肉は家電ス…* データ型辞 • 新規型辞 型辞 羊ヤンゼル e8-applance •    | ♦ 82 • |
|-----------------------------------------------------|--------|
| < (検索処理一覧 < > ポリューム連択 > エディオン内が登場えびすぎ、doud > カデゴリなし |        |
| エディオン 基本体験 東方別仕様体験 仕様構築 藤像・添付良林 荒康高品 作成者・医出者体験      |        |
| 6.533 8.6378 8.6888 (PEG) ///9C/7 (POF)             |        |

フッター(画面下部)の入力ガイドは、文字項目内をクリックすると入力内容の説明が表示されます。

|                | ^ |  |
|----------------|---|--|
| ※ (株) ・株式会社は不要 | ~ |  |

#### ▼ エディオンタブ画面の入力

「カテゴリ選択」をクリックすると選択画面が表示されます。

| 商品基本            | Restrie | 病話編像 (JPEG) /カタロッグ (PDF) |     |             |
|-----------------|---------|--------------------------|-----|-------------|
| ◆赤字*は。<br>カデゴリ3 |         | ◆機種依存文字は入力しないで<br>カテゴリなし | Few | <br>85820M* |
| 29058           | •       | 21                       | HB* |             |

登録対象のカテゴリを選択して「決定」をクリックします。

| コードボンオン             |  |
|---------------------|--|
| (学術)エアコン・空洞検察       |  |
| ④ 【白物】冷蔵庫・洗濯機・クリーナー |  |
| ■ 【満理】レンジ・炊飯ジャー     |  |
| 一炊飯ジャー              |  |
| - ガステーブル (天然・LP)    |  |
| - Hクッキングヒーター        |  |
| 1-13月1里28           |  |
|                     |  |
| - 净水器               |  |
| 一整水器                |  |

■商品基本:対象商品の基本的な情報を入力します。

| ◆赤字*(3.6/3)                              | 真視目です。 ・機種依存文字は、                              | 入力しないて下さい。                            |                | MAL2041*                            |                                                                                                    |
|------------------------------------------|-----------------------------------------------|---------------------------------------|----------------|-------------------------------------|----------------------------------------------------------------------------------------------------|
| カデゴリ連邦                                   | R エディオン_ 【調理】 レンジ                             | ・ 伏然ジャー, DH即連路                        | 2              | 軽くて使利!場所を選ばず、どこでも手軽にお使              | しいただけます。                                                                                                    |
| 全种组出者*                                   | julii —18                                     | 290*                                  | 2020/05/18     |                                     |                                                                                                    |
| 会社名*                                     | eBASE株式会社                                     | メーカー型曲*                               | ebase001       | WEB販売用スペック                          |                                                                                                    |
| が有名*                                     | 販売部                                           | 予約開始日                                 |                | 最大出力1000W<br>ACアダプター付属              |                                                                                                    |
| 电动曲号*                                    | 06-6486-3915                                  | JAND-H*                               | 450000000056   | Real K.S. P. JTT. MICHAE            |                                                                                                    |
| X-ILPELS                                 | 2* support (bebase.co.ip                      | · · · · · · · · · · · · · · · · · · · | 2020/04/22     | オリジナル 種別 オリジナル                      | ×                                                                                                    |
| メーカー名 ()<br>メーカー名 ()<br>鳥品名 (パッ?<br>卓上型1 | 連邦0<br>新用型録)(eDASE<br>ケージ紀載(実報)*<br>(日前型数)    |                                       | *いずれかを入力して下さい。 | エディオンオリジナルのベースとなった機種型着<br>オリジナルポイント |                                                                                                    |
| A&8 (390)                                | プライス用)*                                       |                                       |                | 色 (カラー)                             |                                                                                                    |
| 商品版称(プラ<br>eBASES                        | マ<br>ランド・シリーズ名称)<br>シリーズ<br>コピー(IICHt / NIII) |                                       |                | カラー・パリエーション情報(JANコード・型書)            |                                                                                                    |
| お前や焼<br>商品キャッチ:                          | をき肉など卓上調理の際に使利な小さ<br>コピー(プライス用)               | 記の時間理想です。                             |                | 純正別売オプション品情報(JANコード・型巻)             | D. O. B. C. B. C. |
| 利用<br>URL                                | いパクトで使利                                       |                                       |                |                                     | 电池递减使用时间                                                                                                    |
| https://<br>キーワード                        | /www.ebase.co.tp/                             |                                       |                | 連絡事項                                |                                                                                                    |

■商品詳細:カテゴリ選択ボタンより選定したカテゴリによって対象の項目が自動的にセットされます。

|   | IH御聖祖_右ヒーター_最大出力<br>IH御聖祖_中央ヒーター_最大出力 |     |      |
|---|---------------------------------------|-----|------|
|   | 1H即撤回_中央ヒーター_最大出力                     |     |      |
|   |                                       |     |      |
|   | 1H調理図_本体サイズ (mm) _幅                   | 200 |      |
|   | 1H即戦8_本体サイズ (mm) _実行                  | 300 |      |
|   | IH調理器_コードの長さ                          | 1.2 |      |
|   | 1H調理器_使える損サイズ(最大)                     | 28  |      |
| V | H調理器_マグネットブラグ                         | ×   | V    |
| V | 1H39里因_12/5期U-890                     | •   | V    |
| V | 14調理器 コンロの数                           | 103 | 1223 |
|   | V<br>V<br>V                           |     |      |

■商品画像(JPG)/カタログ(PDF):商品画像や商品カタログ、取扱説明書を添付します。

| 四級基本 四級正規 9.58mm 0.908 (75907 (POP) |                                                                                                    |   |
|-------------------------------------|----------------------------------------------------------------------------------------------------|---|
|                                     | 1<br>27-1/HER (1)<br>27-1/HER (1)<br>20<br>1<br>20<br>1<br>20<br>1<br>20<br>1<br>20<br>1<br>20<br>1<br>20<br>1<br>20<br>1<br>20<br>1<br>20<br>1<br>20<br>20<br>20<br>20<br>20<br>20<br>20<br>20<br>20<br>20 | • |
| 4                                   |                                                                                                    | • |

- 1 追加 ボタンをクリックすると添付欄が追加されます。
- 2 ファイル選択 ボタンをクリックするとファイル選択の画面が表示されますので、添付するファイルを選定します。
   削除 ボタンをクリックすると、添付したファイルを削除します。
- **3 タイトル** 選択肢より、添付したファイルのタイトルを選択します。
- **4 コメント** 添付したファイルや画像に対するコメントを直接入力することが可能です。

#### ▼ 基本情報、業界別仕様情報、仕様情報、画像・添付資料、関連商品、作成者・提出者情報のタブ画面の入力

共通の項目にはエディオンタブ画面で入力した値がリンクして登録されます。 上部のタブを切り替えて、それぞれの画面に入力をしてください。

| A86                                                                                                    | ALESHRE                                                                                                    |                                                                                                    |                                           |                                                                              |                                                                                      |                                                        | <b>A</b> 4                                                                                  | 19 <b>58</b> 8      | B90704  | 変更/キッデ                                                    | /宏电/小研算器-                  | ·●武工/印 | AHU 297                                                                               |   |
|----------------------------------------------------------------------------------------------------|----------------------------------------------------------------------------------------------------|----------------------------------------------------------------------------------------------------|-------------------------------------------|------------------------------------------------------------------------------|--------------------------------------------------------------------------------------|--------------------------------------------------------|---------------------------------------------------------------------------------------------|---------------------|---------|-----------------------------------------------------------|----------------------------|--------|---------------------------------------------------------------------------------------|---|
| の品名カナ                                                                                                    | E.                                                                                                    |                                                                                                    |                                           |                                                                              |                                                                                      |                                                        | *-1                                                                                         | 7-8                 | BASE    |                                                           | メーカー名カナ                    |        |                                                                                       |   |
| £16                                                                                                    | -                                                                                                    |                                                                                                    | 统                                         | 格力ナ                                                                          |                                                                                      |                                                        | 75:                                                                                         | 不区分                 |         |                                                           | プランボ省                      | WARES  | リーズ                                                                                   | 1 |
| HND-F                                                                                                    | 45000000056                                                                                                    | メーカー品書                                                                                                    | ebase001                                  |                                                                              | 注文コード                                                                                |                                                        | - 540-                                                                                      | -78                 |         |                                                           | カラーノ色橋                     |        |                                                                                       |   |
| ame -                                                                                                    | 2020/04/22                                                                                                    | 光相日                                                                                                    | 2020/04/22                                |                                                                              | 時期日                                                                                  |                                                        | 88                                                                                          | MR                  | RECTORN | LARGERT                                                   | 7. 2276.44                 | にお思いい  | ただけます。                                                                                |   |
| E. 他国/生他                                                                                                    | 10                                                                                                    |                                                                                                    |                                           |                                                                              |                                                                                      |                                                        |                                                                                             |                     |         |                                                           |                            |        |                                                                                       |   |
| <b>同時- 使用</b> 期目                                                                                                    | 8                                                                                                    |                                                                                                    |                                           |                                                                              |                                                                                      |                                                        |                                                                                             |                     |         |                                                           |                            |        |                                                                                       | _ |
| 14.10.1.00.00.00                                                                                                    | 1                                                                                                    |                                                                                                    |                                           |                                                                              |                                                                                      |                                                        |                                                                                             | and a second second |         | THE OWNER OF                                              |                            |        |                                                                                       |   |
| BARE/TO                                                                                                    | 1888 <b>8</b> 88                                                                                                    | ्<br>श शह                                                                                                    | int-704846<br>R∷ideattai∓                 | 2:14<br>6 6                                                                  | 18962.9<br>1848/1/18                                                                 | 1832-                                                  | SACRE                                                                                       | RORCE               |         | 10000025.95                                               |                            |        |                                                                                       |   |
| <ul> <li>高点1960年</li> <li>高点31単位</li> <li>高点単位</li> </ul>                                                                                                    | 515565 (B.B.B.B.)<br>Smm, cl                                                                                                    | 1 291&                                                                                                    | त−72486<br>⊼ (¥881397                     | 25 (R)<br>26 (R)                                                             | 出版区分<br>(品名称/)<br>日 J<br>3 数   1 、                                                   | 183ピー )<br>90-ド無(                                      | ,<br>(TFD=6                                                                                 | eore a              | ITIN    | 本非(単位<br>億/表辺<br>県(行)短3                                   | 500 200                    |        | 0.3.8.9<br>                                                                           |   |
| 構成が単位<br>構成が単位<br>発き単位<br>ビース                                                                                                    | 50000 (00000 (0000)<br>(00000 (0000)<br>(00000 (0000)<br>(00000 (0000)<br>(0000)<br>(000)<br>(0000)<br>(000)<br>(000)<br>(000)<br>(0000)<br>(000)<br>(0000)<br>(000)<br>(0000)<br>(0000)<br>(0000)<br>(0 | 1 2918.<br>100 a                                                                                                    | 3-72,486<br>5 (386:1337<br>3 (819)<br>0 ( | 2014                                                                         | 出現区分<br>協名称/個<br>日 J<br>入敷 、<br>(400                                                 | 18コピー<br>19ロード無(<br>194 <b>ロー</b> ド<br>194 <b>ロー</b> ド | ,<br>,<br>,<br>,<br>,<br>,<br>,<br>,<br>,<br>,<br>,<br>,<br>,<br>,<br>,<br>,<br>,<br>,<br>, | -000.45             | XTIN    | 本非(単位<br>値/長辺<br>角/行/短辺<br>高さ                             | 500 500 80                 |        | •52.9                                                                                 |   |
| <ul> <li>株式単位</li> <li>単合式</li> <li>パック</li> </ul>                                                                                                    | 519946 (0.820)<br>Simo, cl<br>(0.4952) (0.67<br>0                                                                                                    | 1 297&:<br>150 #                                                                                                    | 7-774866<br>R isbataif<br>a sas           | 20194                                                                        | は何区分<br>協名称/個<br>し<br>入数<br>への<br>一<br>の<br>の                                        | 18日ピー<br>19日-ド集(<br>19日-F<br>100000056                 | ия<br>/<br>пғ2-f                                                                            | eoec.a:             |         | 本非(単位<br>億/長辺<br>角(行/短辺<br>重変                             | 500<br>200<br>50           |        | 0.5 <u>8</u> 4                                                                        |   |
| <ul> <li>・・・・     <li>・・・     <li>・・     <li>・・     <li>・・     <li>・・     <li>・・     <li>・・     <li>・・     <li>・・     <li>・・     <li>・・     <li>・・     <li>・・     <li>・・     <li>・・     <li>・・     <li>・・     <li>・・     <li>・・     <li>・・     <li>・・     <li>・・     <li>・・     </li> <li>・・     </li> <li>・・      </li> <li>・・      </li> <li>・・     </li> <li>・・     </li> <li>・・     </li> <li>・・     </li> <li>・・     </li> <li>・・      </li> <li>・・      </li> <li>・・      </li> <li>・・      </li> <li>・・      </li> <li>・・      </li> <li>・・      </li> <li>・・      </li> <li> </li> <li>・・      </li> <li>・・      </li> <li>・・      </li> <li>・・      </li> <li>・・      </li> <li>・・      </li> <li>・・      </li> <li>・・       </li> <li> ・</li></li></li></li></li></li></li></li></li></li></li></li></li></li></li></li></li></li></li></li></li></li></li></li></ul> | 9/8/3 AG                                                                                                    | 1 2973.<br>100 20<br>100 20<br>100 20<br>100 20<br>100 20<br>100 20<br>100 20<br>20<br>20<br>20<br>20<br>20<br>20<br>20<br>20<br>20<br>20<br>20<br>20<br>2 | 7-7.0076<br>ibistali<br>8 909<br>0        | 2594<br>6 69                                                                 | 出現区分<br>                                                                             | 183ピー  <br>903-ド無し<br>190 <b>3-ド</b>                   | лая<br>пға-ғ                                                                                |                     | лтм     | 本非(単位<br>僅/長辺<br>単(下)553<br>高き<br>重量<br>編号                | mm, t]<br>300<br>500<br>50 |        |                                                                                       |   |
| <ul> <li>・・・・・・・・・・・・・・・・・・・・・・・・・・・・・・・・・・・・</li></ul>                                                                                                    | 60/610 (M/610)                                                                                                    | 1 2013.<br>150 x                                                                                                    | 7-7.486                                   | 2594<br>26 89                                                                | 15日間区分                                                                               | 18コピー  <br>94コード無し<br>194 <b>コード</b><br>194 <b>コード</b> | лая<br>пт-2F                                                                                |                     | JTIN    | -本非(単位<br>-体非(単位<br>-体小長辺<br>単(下))533<br>高き<br>重量<br>- 備考 | 000<br>000<br>80           |        |                                                                                       |   |
|                                                                                                    | 626 IV                                                                                                    | 4533 A                                                                                                    | 7-7/1876<br>ibists#<br>0<br>0             | 2594<br>26 89                                                                | 品名称/個<br>品名称/個<br>(1)<br>(1)<br>(1)<br>(1)<br>(1)<br>(1)<br>(1)<br>(1)<br>(1)<br>(1) | はなつビー<br>やロード 無<br>    ロード<br>    ロード                  | лая<br>пғ2-ғ                                                                                |                     | JTN     | -本非(単位<br>幅/表辺<br>角行/短辺<br>高き<br>重量<br>備考                 | 500<br>500<br>500          |        | 8.5 <b>8</b> .9                                                                       |   |
|                                                                                                    | 626 IV6                                                                                                    | →<br>月 291あ<br>の<br>の<br>の<br>の<br>の                                                                                                    | 7-7/086                                   | 2 54<br>2 5<br>0<br>0<br>0<br>0<br>0<br>0<br>0<br>0<br>0<br>0<br>0<br>0<br>0 | 総理EC 9<br>                                                                           | 1832년-<br>1943-千年1<br>1943-千年1<br>1990-175             |                                                                                             |                     | JTN     | 本非(単位<br>低/表辺<br>単行/形辺<br>重全<br>爆考                        | (000)                      |        | 0.233 ()<br>()<br>()<br>()<br>()<br>()<br>()<br>()<br>()<br>()<br>()<br>()<br>()<br>( |   |

#### ■ 一括登録用フォーマットファイルを利用して複数のデータを一括で登録する

あらかじめ作成しておいた一括登録用のファイルを読み込み、複数のデータを一括で登録します。 《 [STEP 3] 一括登録用フォーマットファイルのダウンロード 参照》

「データ登録」→「CSV一括登録」をクリックすると、CSV一括登録画面が表示されます。

| エディオン向け家電え…* ブックマーク・ デー                                                                        | ク数録 マ                                                                      | <b>O</b> 1978 - |  |
|------------------------------------------------------------------------------------------------|----------------------------------------------------------------------------|-----------------|--|
| 技業         クリア         新社           全文検索         前カー波         CS           キーワードを入力         送払 | を登録<br>ノー感登録<br>ロ用ファイル取り込み                                                 | ^               |  |
| CSV一括登録画面                                                                                      |                                                                            |                 |  |
| eBASE South                                                                                    | 土登録 🛛 マファイルチェック 土登録                                                        | ×間じる            |  |
| CSV一括登録                                                                                        | 3                                                                          |                 |  |
| アップロードファイルを)<br><b>CSVファイル</b><br>CSVファイルを選択してください<br>立ファイルをここに<br>ドロップしてアップロード                | 選択<br>素材ファイル<br>素材ファイルが複数ある場合はZIPファイルにしてください<br>▲ ファイルをここに<br>ドロップしてアップロード |                 |  |
| 回 ファイルを選択                                                                                      | ■ファイルを選択 ■ファイルを選択                                                          | ◎ ファイルを選択       |  |
|                                                                                                | @ 登録用_IH调理器.xls                                                            | m 登録用画像.zip     |  |
| C® 入力ファイルテンプレート出力 C                                                                            | WHERE 2                                                                    |                 |  |
| ※「ファイルチェック」を行ってから「登録」                                                                          | してください。「ファイルチェック」を行わずに「登録」することはできません                                       | りでご注意ください。      |  |

 「CSVファイル」 あらかじめ作成しておいた一括登録用のファイルを選択します。
 「素材ファイル」 画像やPDFなどデータに貼付する素材ファイルを選択します。
 2つ以上のファイルを添付する場合はzip形式の圧縮ファイルを使用します。素材ファイルの圧縮手順につきましては 下記をご参照ください。

「ファイルをここにドロップしてアップロード」のエリア内に登録用のファイルをドロップするか、「ファイルを選択」をクリックして ファイル選択の画面で登録に使用するファイルを選択してください。 アップロードまたはファイルの選択をすると下段には、登録に使用するファイルの名前が表示されます。

素材ファイルの圧縮手順 添付するファイルをすべて選択し、右クリック >送る >圧縮(zip形式)フォルダーより圧縮してください。

| 画像A.jpg                                                                                                    | 画像B.jpg |                               |
|----------------------------------------------------------------------------------------------------|---------|-------------------------------|
| 編集(E)                                                                                                    |         |                               |
| 印刷(2)                                                                                                    |         |                               |
| the second second second second second second second second second second second second second second second se |         |                               |
| 送9(N)                                                                                                    |         | 1 F#2X2F                      |
| 년 9(N)                                                                                                    |         | 国 Fキュメント<br>予 圧縮(zip形式) フォルダー |

必要に応じて登録設定を変更してください。
 ※登録設定>ファイル素材の設定で「登録しない」を選択した場合、素材ファイルは登録されません。
 詳しくは下記URLよりeBASEweb ver.3マニュアルをご参照ください。
 <a href="https://www2.ebase-jp.com/eb\_manual/Short.do?manual=ebase\_web\_3\_0">https://www2.ebase-jp.com/eb\_manual/Short.do?manual=ebase\_web\_3\_0</a>

《eBASEweb ver.3 マニュアル >登録や編集の操作 >CSV-括登録 >登録設定 参照》

 「ファイルチェック」をクリックすると対象のファイルの読込みが始まり、少しお待ちいただくとチェック完了のメッセージが出て 「登録」ボタンを押せるようになりましたら「登録」をクリックしてください。
 ファイルの記載内容に不備があった場合はファイルチェック後にエラーが表示されます。エラー内容をご確認いただき、一括登録用の

ファイルの記載内容に不備があった場合はファイルチェック後にエラーが表示されます。エラー内容をご確認いただき、一括登録用の ファイルを修正してください。

| Web ページからのメッセージ X | Web ページからのメッセージ                                                | × |
|-------------------|----------------------------------------------------------------|---|
| ▲ チェックが完了しました。    | 金母処理が完了しました。     ゲータは「Web-指査様2007/00/00 00:00:00.000」に登録されました。 |   |
| ок                | OK                                                             |   |

ファイルの記載内容に不備があった場合はファイルチェック後にエラーが表示されます。エラー内容をご確認いただき、一括登録用の ファイルを修正してください。

#### ■ [STEP5] データ送信(アップロード)

エディオン向け家電えびすeBASEjr.cloudにデータ登録ができましたら、家電えびすにデータ送信をおこないます。

| ■ 送信対象のデータにチェックをつけます。(複数選択可) |        |       |           |                            |              |          |                 |  |  |
|------------------------------|--------|-------|-----------|----------------------------|--------------|----------|-----------------|--|--|
| HR                           | 997    | 1件 (1 | ~1(460) < | 1 20へ <b>) 表示件数</b> : 1    | : ##### 🔽 0  | 表形式      | 🕑 (2° #578)ž    |  |  |
| 全交検索<br>キーワードを入力             | 航方一级 💌 |       | 8.9       | VI-FID 0                   | MN⊐−⊨ 0      | メーカー型巻き  | 商品名 (パッケージ記載情報) |  |  |
| ● カデゴリ検索                     |        | ø     |           | 56856470-MM9493VD-MM9493VD | 450000000056 | ebase001 | 4121H#08        |  |  |

■ 「ブックマーク」をクリックして「出力・送信」→「データ送信」をクリックします。

| エディオン向け家電え…*     | ブックマーク・ デー                | 9239 +    |           |              |          |                 |  |
|------------------|---------------------------|-----------|-----------|--------------|----------|-----------------|--|
| HR               | ブックマーク一覧表示<br>追加・クリア・並べ替え | < 84 1 2A | > 表示件数: 3 | · 法法法法       | 表形式      |                 |  |
| 主义依頼<br>年一ワードを入力 | 出力・運信                     | > データ出力   | •         | JAN⊐-⊢∺ ¢    | メーカー型面の  | 商品名 (パッケージ記載情報) |  |
| の カテゴリ検索         | データの編集・開除                 | >         | 9370      | 450000000056 | ebase001 | 中1型1H詞#8        |  |
| 0 27-10 HR       | 保存・読込                     | > データ送信   |           |              |          |                 |  |

■ ブックマークー括データ送信画面が表示されます。

|    | 1件                         | 送信設定選択        | 検索 (フィルタ)      |      |
|----|----------------------------|---------------|----------------|------|
|    |                            | 家電えびす+エディオン   | 送信設定           | ~    |
| 8  | S6856470-MM9493VD-MM9493VD | 定義ファイル作成日 20X | 0X/10X/XX 表示送信 | 說怎識択 |
|    |                            | 送信ファイル設定      |                |      |
|    |                            | 送信先ファイル属性     | 管理ファイル属さ       | 1    |
|    |                            | 商品墨像          | 間品画像           | ~ ^  |
|    |                            | 本体画像          | (未設定)          | ~    |
|    |                            | 上菜墨像          | (東設定)          | ~ ~  |
|    |                            | ☑ 標準の送信設定を利用  | 178            |      |
|    |                            | 送信制違設定        |                |      |
|    |                            | 送信先期遭属性       | 管理制造器性         | 1    |
|    |                            | 付属品           | (東設定)          | ~ ^  |
|    |                            | 松爆品           | (未設定)          | ~    |
|    |                            | 灌動品           | (禾穀定)          | V V  |
|    |                            | 「標準の送信設定を利用   | 178            |      |
|    |                            | 送信詳細設定        |                |      |
|    | C                          | Firewall      |                | 20   |
| с÷ |                            |               |                |      |

- 送信設定の選択肢より「家電えびす+エディオン送信設定」を選択します。
   ※登録(送信)済みデータを削除する場合は「家電えびす削除送信設定」を選択して送信します。
- 2. 送信ファイル設定/送信関連設定の「標準の送信設定を利用する」にチェックをつけます。
- 3. 「実行」をクリックします。

ログインIDやパスワードの入力画面が表示されれば、必要な情報を入力して「次へ」をクリックします。

| データの通信には以下の | 青椒を設定する必要があります     |  |  |
|-------------|--------------------|--|--|
| ユーザール       | \$8127653          |  |  |
| 0743AD      | 200000000          |  |  |
| パスワード       | *****              |  |  |
| 雑誌メール送信アドレス | myself@ebase.co.jp |  |  |

・ユーザーID

ご使用のeBASEのユーザーIDが表示されます。入力の必要はありません。

#### ・ログインID/パスワード

家電えびすの会員登録時に貴社にて設定したID/パスワード(初期は登録したメールアドレスの@より前部/メールアドレスの@より前部 に「.(ドット)」を含む場合は除外)を入力してください。

#### ・確認メール送信アドレス

自分のメールアドレスを入力してください。入力したメールアドレス宛に、送信したデータの登録結果メールが配信されます。

#### ▼ 送信画面が表示され、少しお待ちいただくと送信完了のメッセージが表示されます。

| 🎽 データ送信処理結果 — 🗆 🗙                                                                                       | 🎑 データ送信処理編集                                                                                     | -        |       | × |
|----------------------------------------------------------------------------------------------------|-------------------------------------------------------------------------------------------------|----------|-------|---|
| メッセージ:                                                                                                  | メッセージ:                                                                                          |          |       |   |
| 変乗えびず(検証)+エディオン送信設定-W777777-00000000000000000-00000 の処理をJOBに登録しました。<br>実行結果はリンク先のパッチ後処理結果ファイルを参照してくだおい。 | 案号えびず(検証)+エディオン通信設定→#777777-0000000000000000000-00000 の処理を、<br>実行結果はリンク先のバッチ後処理結果ファイルを参照してください。 | JOBIC 室( | 通しました | • |
| 室舗したJORを表示するにはここをクリックしてくだ良い。<br>案ステータスが処理時でになるとファイルが活作されます。                                             | 室舗した30日を表示するにはここをクリックしてくだかい。<br>※ステーダスが処理課了になるとファイルが活行されます。                                     |          |       |   |
| 約3秒後に状況を更新します。<br>送信データのチェックを行っています・・・                                                                  | <b>正常終了</b><br>通信完了しました。                                                                        |          |       |   |

以上で、操作完了となります。

※必須項目が未入力の場合など送信するデータが不完全な場合は「送信データチェック結果」画面が表示され、データ送信が中断されます。 送信データチェック結果の内容に従ってデータを登録し、再度データ送信をして下さい。

※処理結果(確認)メール

データ送信完了後、送信先サーバーでデータの取り込み処理が行われると、その結果が確認メール送信アドレスに入力したメールアドレス を対象に自動配信されます。

- データ送信が正常に完了した場合は件名に【処理完了】と記載されます。
- データ送信が正常に完了しなかった場合は件名に【エラー】と記載され、データは家電えびすに登録されません。
- メール本文もしくは添付ファイルよりエラー内容を確認し、訂正の上再度データ送信を行ってください。
- エラーの原因・解決方法につきましては、下記URLよりマニュアルをご確認ください。

https://www.ebase.co.jp/support/err mail.html

#### 【商標・版権に関して】

- 本マニュアルの内容の一部または全部を無断で複製、転載することはできません。
- 本マニュアルの内容については、変更する事があります。
- eBASEstandard、eBASEjr.、eBASEserverはeBASE株式会社の登録商標です。
- Adobe Acrobat ReaderはAdobe Systems Incorporated(アドビシステムズ社)の商標です。
- その他本マニュアル記載の製品名および会社名はすべて各社の商標または登録商標です。 なお、本書では、TM、Rマークは明記しておりません。

【お問い合わせ先】

eBASEサポートセンター
 住所:〒531-0072 大阪市北区豊崎5-4-9商業第2ビル2F
 電話:06-6486-3915 FAX:06-6486-3956
 eMail:support@ebase.co.jp URL:http://www.ebase.co.jp/
 受付時間:9:30~12:00、13:00~17:30(土日祝日および弊社休業日除く)